## **Beschreibung Symbol-Icon (Speedbuttons)**

|              | Das Programm wird geschlossen und alle Daten automatisch gesichert             |
|--------------|--------------------------------------------------------------------------------|
|              | Ein neues Objekt kann eröffnet werden                                          |
| 2            | Die Objekt- / Projektübersicht wird angezeigt                                  |
|              | Das aktuell markierte Objekt / Projekt wird gesichert                          |
| *            | Ausschneiden                                                                   |
| Ê            | Kopieren                                                                       |
|              | Einfügen                                                                       |
| <b>&gt;</b>  | Der Preisbuchdialog wird geöffnet und alle installierten Preisbücher angezeigt |
| <u>O5</u>    | Der Dialog um DataExpert-Preisbücher zu installieren wird geöffnet             |
| •            | Das Fernwartungsprogramm (DeskShare) wird geöffnet                             |
|              | Die Tabellenverwaltung wird geöffnet                                           |
| 2            | Das Projekt kann gedruckt werden                                               |
|              | Das aktuelle Projekt resp. die Objekt- / Projektübersicht wird geschlossen     |
|              | Die Eigenschaften des aktuellen Projektes werden angezeigt                     |
| B            | Die Eigenschaften des aktuellen BKP Titels werden angezeigt                    |
|              | Die Eigenschaften der aktuellen Position werden angezeigt (Artikel,)           |
| 3            | Der Artikelerfassungsdialog wird geöffnet                                      |
| FREI         | Ein freier Artikel kann erfasst werden                                         |
| TEXT         | Ein Text kann erfasst werden                                                   |
| IEXI         | Ein Text mit Formatierungsmöglichkeit kann erfasst werden                      |
|              | Die letzte Aktion wird rückgängig gemacht.                                     |
|              | Die letzte Aktion wird wieder hergestellt                                      |
|              | Der Titelblattdialog wird angezeigt                                            |
|              | Der Zusatztextdialog wird angezeigt                                            |
| $\mathbf{P}$ | Die Volltextsuche im aktuellen Projekt wird angezeigt                          |
| 22           | Die Benutzerverwaltung wird angezeigt                                          |